## Uploading Reports & Documents into SIRAS

Step 1: Choose the student.

| > Mttps://sirastraining.vcoe.org/main.seam?cid=163                                                    |                                  |                                                            |                                       |                                        | , P → 🔒 C × 🛞 SIRAS Systems, Inc. (Test Se > | < <u>^</u> + ★ ₽                  |
|----------------------------------------------------------------------------------------------------|----------------------------------|------------------------------------------------------------|---------------------------------------|----------------------------------------|----------------------------------------------|-----------------------------------|
| File Edit View Favorites Tools Help                                                                   |                                  |                                                            |                                       |                                        |                                              |                                   |
| x Norton - Norton Safe Search Search                                                                  |                                  |                                                            |                                       |                                        |                                              |                                   |
| 🚕 🚼 Google (3) 🔁 Suggested Sites 🔻 🤕 Ventura County SELPA H 🎓 California                              | School Director 🗿 Citrix Log In  | 🚼 Google   🌉 Translation Portal - Im Tra 🧃 We              | eb Slice Gallery 🔻 🔧 Google (2) 🛞 SIR | AS Systems, Inc 🛞 [log                 | j out]                                       |                                   |
| SIRAS Student Info Reporting X Tool                                                                   | s                                |                                                            |                                       |                                        |                                              | paula.lopez [log out]             |
| 👫 (found set) 3 records 👘 🔍 Modify / Reset Search 🛛 sample 🔷 🕨                                        | 📝 MIS Summary 🛛 🔬 IEP Mana       | ger                                                        |                                       |                                        |                                              | County Office of Education (VCOE) |
| Test Server - All changes to data will be overwritten                                                 |                                  |                                                            |                                       |                                        |                                              |                                   |
| SIRAS Home                                                                                            |                                  |                                                            |                                       |                                        |                                              |                                   |
| Bulletin Board                                                                                        |                                  |                                                            | -                                     | Compliance Cond                        | cerns by School                              |                                   |
| <<<<< PLEASE REMEMBER TO "FINALIZE" COMPLETED N                                                       | IEETINGS >>>>>                   |                                                            |                                       | (return to SELPA)<br>River Oaks Academ | v 1 53%                                      |                                   |
| We have made a few changes that you need to be aware of:                                              |                                  |                                                            |                                       | Discoviril on Magales                  | s (COE) 1 3.7%                               |                                   |
| - New improved Support page                                                                           | Choose Student                   |                                                            |                                       | hoo                                    | I(COE) <u>1</u> 3.7%                         |                                   |
|                                                                                                    | sample Quit                      | ck Search 🔍 Modify / Reset Search 🧹                        | Student Lists                         | 1 Sc                                   | hool 2 1.3%                                  |                                   |
| Kindly notify us if you experience any problems with the latest update, either via email or the built |                                  |                                                            |                                       |                                        | 3 1.3%                                       |                                   |
| As always, please do not hesitate to contact us at anytime if you should have any concerns or addi    | Filter by: CASEMIS Status A      | I IEP/EVAL Status AI                                       | Status All                            | ntar                                   | <u>v</u> <u>1</u> 0.6%                       |                                   |
| "Designed by and for it's users!"                                                                     | Name -                           | District Attending   Student ID  Last Modifie              | ed o E o W o S IEP o /EVAL o /Me      | eting Status 🔸 👔                       | <u>14</u> 0.5%                               |                                   |
| designed by and for it's users:                                                                       | Sample, Sam                      | County Office of<br>Education (VCOE) Sample1 11/26/12 6:04 | PM 13 No last IEP. No last EV         | /AL.                                   | 1 0.3%                                       | _                                 |
|                                                                                                    | Sample, Stan                     | County Office of Education (VCOE) Sample2 11/26/12 6:07    | PM 14 No last IEP. No last EV         | /AL.                                   |                                              | E                                 |
| Notifications and Messages                                                                            | Sample, Steve                    | County Office of<br>Education (VCOE) Sample3 11/26/12 6:08 | IPM 15 2 No last IEP. No last EV      | /AL.                                   |                                              |                                   |
| County Office of Education (VCOE) has:                                                                | 3 records                        |                                                            | 50                                    | <ul> <li>per page</li> </ul>           |                                              |                                   |
| 81 CASEMIS State Program Errors and 87 Warnings (imported 11/19/2012 07:13 AM)                        |                                  |                                                            |                                       |                                        |                                              |                                   |
| 133 students with meetings that need to be translated.                                                |                                  |                                                            |                                       |                                        |                                              |                                   |
| 626 students who need to be submitted for December CASEMIS.                                           |                                  |                                                            |                                       |                                        |                                              |                                   |
| 20 students with validation errors found by SIRAS.                                                    |                                  |                                                            |                                       |                                        |                                              |                                   |
| 15 students with pending referrals.<br>58 students with upcoming IEP or EVAL dates.                   |                                  |                                                            |                                       |                                        |                                              |                                   |
| 23 students with overdue IEP or EVAL dates.                                                           |                                  |                                                            |                                       |                                        |                                              |                                   |
| 1 students whose initial evaluation date is more than 60 days since their parent consent date         | without a reason.                |                                                            |                                       |                                        |                                              |                                   |
| You have                                                                                              |                                  |                                                            |                                       |                                        |                                              |                                   |
| » <u>2 Upcoming Meetings</u>                                                                          |                                  |                                                            |                                       |                                        |                                              |                                   |
| « <u>1 Pending/Requested Transfer</u>                                                                 |                                  |                                                            |                                       |                                        |                                              |                                   |
| Initiated 🔺 Student 🖗 Student ID 🕈 SELPA From 🗢 District F                                            | From ¢ School From ¢ Di          | istrict To ¢ School To ¢                                   | Initiated By   Status                 |                                        |                                              |                                   |
| 11/16/2012 Soto, Matthew CAS_49629 Ventura County SELPA County Office of E                            | ducation (VCOE) Boswell (COE) Ve | entura Unified Camarillo Academy For Excellence (CAFE      | Diane Gudgeon requested Send Cancel   |                                        |                                              | -                                 |
| View Transfer History                                                                                 |                                  |                                                            |                                       |                                        |                                              |                                   |
| » <u>0 Incoming Messages</u>                                                                          |                                  |                                                            |                                       |                                        |                                              |                                   |
| » <u>0 Open Support Reguests</u>                                                                      |                                  |                                                            |                                       |                                        |                                              |                                   |
|                                                                                                    |                                  |                                                            |                                       |                                        |                                              |                                   |
| System Information                                                                                    |                                  |                                                            |                                       |                                        |                                              |                                   |
| 🚱 📰 🖼 🚑 🧔 👔 🕸 📀 📰 📑 SESR 2012-13                                                                      | - Win 📄 One more question        | Calendar - Microsof 🥻 Computer                             | KINGSTON (F:)                         | i 11 Uploading As                      | ssess 🧔 SIRAS Systems, Inc                   | < 🖂 闷 🧔 6:09 PM                   |

## Step 2: Go to "Student Info," then "Student Profile," then "Documents File."

| + ttps://sirastraining.vcoe.org/main.seam                                                                                                    |                                       |                                      |                                                                                       |                                     |                                        |  |  |  |  |
|----------------------------------------------------------------------------------------------------|---------------------------------------|--------------------------------------|---------------------------------------------------------------------------------------|-------------------------------------|----------------------------------------|--|--|--|--|
| File       Edit       View       Favorites       Tools       Help         ×       Norton       Safe       Search       Search         Safe Web       Lite       Norton       Safe Search       Search         Safe Web       Google (3)       Suggested Sites < and the search       Search | / SELPA H 📌 Californ                  | ia School Direc                      | -tor 🧿 Citrix Log In 🔧 G                                                              | oogle 艇 Translation Portal - Im Tra | a 🧃 Web Slice Gallery 🔻 🔧 Google (2) 👳 |  |  |  |  |
| Reporting 👔 Return to SIRAS Home 💈 Student Info                                                                                                    |                                       |                                      |                                                                                       |                                     |                                        |  |  |  |  |
| 🤙 (found set) 1 of 3 records 🛶 🔍 Modify / Re                                                                                                    | Student Profile Special Ed. Profile   | +                                    | Personal<br>Contacts                                                                  | nager                               |                                        |  |  |  |  |
| Test Server - All changes to data will be                                                                                                    | Discipline<br>Providers               |                                      | Medical<br>Notes                                                                      |                                     |                                        |  |  |  |  |
| MIS Summary                                                                                                    | IEP Manager<br>Goals Developer        |                                      | Documents File                                                                        | Sample, Sam (Sample1)               |                                        |  |  |  |  |
| 81 CASEMIS State Program Errors and 87 Warnings (imported 11)                                                                                                    | Data Collection and Pr<br>MIS Summary | rogress 🕨                            |                                                                                       |                                     |                                        |  |  |  |  |
| « Table A: CASEMIS Student Data Table                                                                                                    | Student History<br>Next Year's Data   |                                      |                                                                                       |                                     |                                        |  |  |  |  |
| « LEA Identification                                                                                                    | Print Profile Summary                 | 1                                    | (edit)                                                                                |                                     |                                        |  |  |  |  |
| <ul> <li>Report Date 12/1/2012</li> <li>SELPA Ventura County SELPA </li> </ul>                                                                                                    | New Student                           | out                                  | e Manager: <u>Dr. Robin Sakakini</u>                                                  |                                     |                                        |  |  |  |  |
| (Transfer)                                                                                                    | •                                     | « Special Ed                         | ucation                                                                               |                                     |                                        |  |  |  |  |
| District Attending     County Office of Education (VCOE)     District of Residence     School Type     Public day school - 10     School Attending     Deparity() as Nanales (COE) - 50593                                                                                                  | ) - 5610561 💌                         | <ol> <li>Resi</li> <li>En</li> </ol> | Migrant C Yes R No<br>idential Status Parent or legal g<br>try Date (First 11/12/2012 | o<br>juardian - 10 💌                |                                        |  |  |  |  |
| PhoentXLos Nogales (COE) - 6069.                                                                                                    | 231                                   | Servic                               | ces Received)                                                                         |                                     |                                        |  |  |  |  |

Step 3: Select a Category (e.g. Assessment Report).

| 😑 🔿 😕 https://sirastra    | ining. <b>vcoe.org</b> /main.sea                                           | am                       |                            |                 |                 |                        |              |
|---------------------------|----------------------------------------------------------------------------|--------------------------|----------------------------|-----------------|-----------------|------------------------|--------------|
| File Edit View Favorite   | s Tools Help                                                               |                          |                            |                 |                 |                        |              |
| x Norton - Norton Safe    | Search                                                                     | Search 💽 👻 👻             |                            |                 |                 |                        |              |
| 🝰 🛃 Google (3) 🔁 Sugge    | ested Sites 👻 🛷 Ventu                                                      | ira County SELPA H 🎓     | California School Director | 🦉 Citrix Log In | 🛃 Google   🌉 Ti | ranslation Portal - Im | Tra 🦉 Web S  |
|                           | Return to MIS Summa                                                        | ary 🔰 🚨 Student Info     | D 🐞 Reporting              | 🔀 Tools         |                 |                        |              |
| (found set) 1 of 3 record | Js 🚽 🛛 🔍 Modif                                                             | fy / Reset Search sample | MIS :                      | Summary 🛛 🔬     | IEP Manager     |                        |              |
| Test Server - All cha     | anges to data wi                                                           | ill be overwritten       |                            |                 |                 |                        |              |
| Student Profile           |                                                                            |                          |                            |                 | Sample          | e, Sam (Sample1)       |              |
| Personal Contacts M       | adical Notes Door                                                          | umanta Filo              |                            |                 |                 |                        |              |
| Fersonal Contacts int     | Notes Doct                                                                 |                          |                            |                 |                 |                        |              |
| Documents File            |                                                                            |                          |                            |                 |                 |                        |              |
|                           |                                                                            |                          |                            |                 |                 |                        | Uploaded Ite |
| Filename                  | Desc                                                                       | cription                 | Date Created               | Created By      | Edit Category   |                        |              |
| Category                  |                                                                            |                          |                            |                 |                 |                        |              |
| File Description<br>File  | Assessment Report<br>Signature Page<br>Medical                             | Browse Max file size     | e 20 MB                    |                 |                 |                        |              |
| File Description<br>File  | Assessment Report<br>Signature Page<br>Medical<br>Portfolio<br>Letter/Note | Browse Max file size     | ∋ 20 MB                    |                 |                 |                        |              |

Step 4: Type in a file description (include the date in your file description), click on "Choose File" and then "Upload."

| 🗯 Safari File Ec                                                                | dit View History Boo         | kmarks Window      | Help                         | 😽 📒 🏡 💻 🕙 🖇           | <b>?</b> • • | (Charged) | ) Fri Aug    | 31 1:5 | 8 PM | Q     |
|---------------------------------------------------------------------------------|------------------------------|--------------------|------------------------------|-----------------------|--------------|-----------|--------------|--------|------|-------|
| O O O SIRAS Systems, Inc. (Test Server)                                         |                              |                    |                              |                       |              |           |              |        |      |       |
| C Q ventura cou                                                                 |                              |                    |                              |                       |              |           | Contract (1) | ter C  |      | 0     |
| M Voice Calendar CNET Zangle SIRAS SESP Google Webmail Age Calculator OAH SELPA |                              |                    |                              |                       |              |           |              |        |      |       |
| SIPAS Systems Inc (To                                                           | ost Server)                  |                    |                              |                       |              |           |              |        |      | -     |
| Jites Systems, me (re                                                           |                              |                    |                              |                       |              |           |              |        |      |       |
| Test Server - All changes to data will be o                                     |                              |                    | 🎹   🎟 🗸 📄 💼 Desktop          | ÷ Q                   |              |           |              |        |      |       |
|                                                                                 |                              |                    | Name                         | Date Modified         |              |           |              |        |      |       |
| Student Profile                                                                 |                              | FAVORITES          | SESR 2009 POWERPOINT Revised | Today 12:25 PM        | Refresh      | Active    | Special Ed.  | RSP    | -    | Print |
|                                                                                 |                              | Desktop            | Aide Training                | Today 12:01 PM        |              |           |              |        | -    |       |
| Personal Contacts M                                                             | fedical Notes Documents F    | Dropbox            | Preschool Intakes            | Today 11:17 AM        |              |           |              |        |      |       |
|                                                                                 |                              | All My Files       | 503 – Spencer Dods           | Today 10:51 AM        |              |           |              |        |      |       |
| Documents File                                                                  |                              | a dihari           | Phone Log 2011-2013          | Yesterday 9:40 AM     |              |           |              |        |      |       |
|                                                                                 |                              | union              | ► 🔲 NPA                      | Aug 28, 2012 3:48 PM  |              |           |              |        |      |       |
| Filename                                                                        | Description                  | MEDIA              | WISC                         | Aug 27, 2012 2:25 PM  |              |           |              |        |      |       |
|                                                                                 | Description                  | 🎜 Music            | Report Templates             | Aug 24, 2012 3:39 PM  |              |           |              |        |      |       |
|                                                                                 |                              | Photos             | DPDOTS02.rdp                 | Aug 22, 2012 10:32 AN |              |           |              |        |      |       |
|                                                                                 |                              |                    | Inclusion                    | Aug 17, 2012 1:12 PM  |              |           |              |        |      |       |
|                                                                                 |                              | inovies            | 🛅 60 Day Timeline 2012-2013  | Aug 17, 2012 9:54 AM  |              |           |              |        |      |       |
|                                                                                 |                              |                    | 💱 Dropbox                    | Aug 15, 2012 10:16 AN |              |           |              |        |      |       |
|                                                                                 |                              |                    | Unsigned Meeting nOtes       | Jul 6, 2012 11:40 AM  |              |           |              |        |      |       |
|                                                                                 |                              |                    | Meeting Notes 2011–2012      | Jul 6, 2012 11:40 AM  |              |           |              |        |      |       |
|                                                                                 |                              |                    |                              |                       |              |           |              |        |      |       |
|                                                                                 |                              |                    |                              | Cancel Choose         |              |           |              |        |      |       |
|                                                                                 | 3                            |                    |                              |                       |              |           |              |        |      |       |
|                                                                                 |                              |                    |                              |                       |              |           |              |        |      |       |
|                                                                                 |                              |                    |                              |                       |              |           |              |        |      |       |
|                                                                                 |                              |                    |                              |                       |              |           |              |        |      |       |
| Category                                                                        | Accordment Banart            |                    |                              |                       |              |           |              |        |      | 1     |
|                                                                                 | Assessment Report +          |                    |                              |                       |              |           |              |        |      |       |
| File Description                                                                | Multidisciplinary 2012       |                    |                              |                       |              |           |              |        |      |       |
| File                                                                            | Choose File no file selected | Max file size 20 M | В                            |                       |              |           |              |        |      |       |
|                                                                                 | Upload                       |                    |                              |                       |              |           |              |        |      |       |
|                                                                                 |                              |                    |                              |                       |              |           |              |        |      |       |